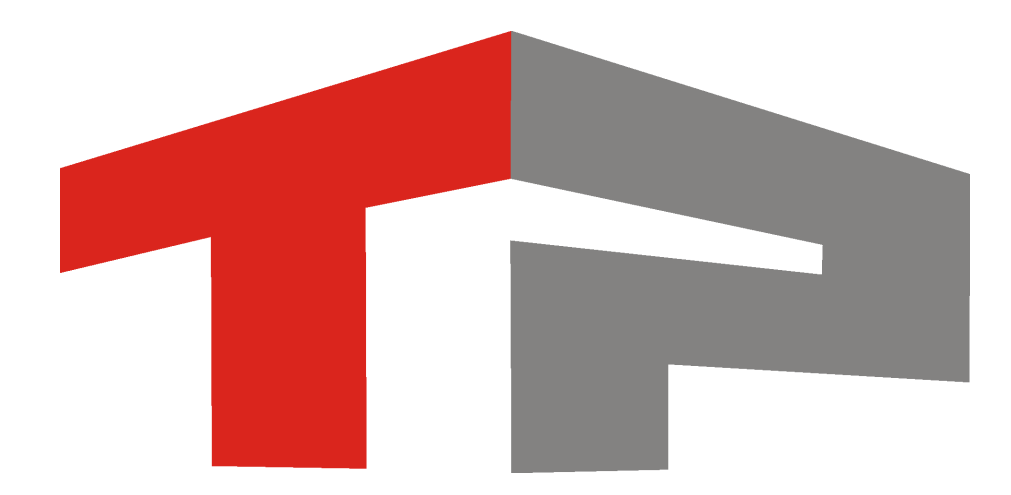

# Описание ПО «ImportXLS»

© 2014 ООО «Технологии Распознавания»

# Содержание

| Описание ПО «ImportXLS»              | 3  |
|--------------------------------------|----|
| 1. Окно Excel                        |    |
| 2. Окно Поле                         |    |
| 3. Окно PostgreSQL                   | 10 |
| 4. Создание базы данных в PostgreSQL | 13 |
| Предметный указатель                 | 19 |

# Описание ПО «ImportXLS»

Данное руководство представляет собой описание ПО «ImportXLS».

Актуальная версия программного обеспечения: 1.2.1 Дата публикации документа: 28.02.2014.

© 2014 ООО «Технологии Распознавания»

# Окно ЕхсеІ

| айл: | D:/Файлы Excel/Уго             | рн.xlsx |                       |                           |                |                | Выбрать             |
|------|--------------------------------|---------|-----------------------|---------------------------|----------------|----------------|---------------------|
|      | 0                              | 1       | TTEDATE<br>Дата       | 3                         | 4              | 5              | ТТРLАТЕ<br>Госномер |
| ı    | (Объединен с<br>134315) КИРОВ  | 5432    | 18.09.2013<br>0:00:00 | мопед                     | ДЕЛЬТА         | ДЕЛЬТА         | AK30                |
| 2    | 1 ом<br>Керченского            | 3804    | 30.10.2013<br>0:00:00 | мотоцикл                  | 9BA350         | 9BA350         | КРД4                |
| 3    | 1 ОМ<br>КЕРЧЕНСКОГО            | 375     | 03.02.2014<br>0:00:00 | ЛЕГКОВОЙ<br>АВТОТРАНСПОРТ | BA32107        | BA32107        | AK83                |
| 4    | 2 ОМ<br>КЕРЧЕНСКОГО            | 3378    | 16.09.2013<br>0:00:00 | мотоцикл                  | JAWA           | JAWA - 350     | 7626                |
| 5    | АВДЕЕВСКИЙ<br>ГОВД ДОНЕЦКО     | 4152    | 06.09.2013<br>0:00:00 | ЛЕГКОВОЙ<br>АВТОТРАНСПОРТ | 3A3 - 1102     | 3A3 - 1102     | AH 16               |
| 5    | АВДЕЕВСКИЙ<br>ГОВД ДОНЕЦКО     | 5117    | 09.11.2013<br>0:00:00 | ГОСЗНАК АМТ               |                |                | AH40                |
| ,    | АВДЕЕВСКИЙ<br>ГОВД ДОНЕЦКО     | 5122    | 09.11.2013<br>0:00:00 | мотоцикл                  | GEON GN 150-11 | GEON GN 150-11 | AH62                |
| в    | АВДЕЕВСКИЙ<br>ГОВД ДОНЕЦКО     | 369     | 28.01.2014<br>0:00:00 | ЛЕГКОВОЙ<br>АВТОТРАНСПОРТ | BA3 - 21070    | BA3 - 21070    | 0306                |
| 9    | АВТОЗАВОДСКОЙ<br>РОВД Г.КРЕМЕН | 9338    | 12.08.2013<br>0:00:00 | МОТОРОЛЛЕР                | SUZUKI         | SUZUKI         | BI97:               |
| 10   | АВТОЗАВОДСКОЙ<br>РОВД Г.КРЕМЕН | 10048   | 29.08.2013<br>0:00:00 | ЛЕГКОВОЙ<br>АВТОТРАНСПОРТ | BA3            | BA3 - 21101    | BI03E               |
| 11   | АВТОЗАВОДСКОЙ<br>РОВД Г.КРЕМЕН | 10270   | 03.09.2013<br>0:00:00 | ЛЕГКОВОЙ<br>АВТОТРАНСПОРТ | MAZDA          | MAZDA          | BI35-               |

рис. Окно «Excel»

### Назначение

ПО «ImportXLS» представляет собой конвертор данных формата «XLS» или «XLSX» в таблицы хранения данных СУБД PostgreSQL.

Данное окно предназначено для выбора нужного файла формата «XLS» или «XLSX» и задания структуры итоговой таблицы, которая будет создана в дальнейшем в СУБД PostgreSQL.

### Откуда можно перейти

• Из каталога ImportXLS (директория по умолчанию: C:\Program Files\Recognition Technologies \ImportXLS) по запуску приложения ImportXLS.exe.

| Описание элементов окна |                                                                                                    |  |  |  |
|-------------------------|----------------------------------------------------------------------------------------------------|--|--|--|
| ⊒ Файл                  |                                                                                                    |  |  |  |
| Изображение             | Файл: D:/Файлы Excel/Угон.xlsx Выбрать                                                                            |  |  |  |
| Тип<br>Описание         | <b>Строка соединения</b><br>Задает путь к каталогу, где имеются в наличии нужные файлы форматов «XLS» или «XLSX». |  |  |  |

#### •Область вывода информации из файла

|    | 0                              | 1     | TTEDATE<br>Дата       | 3                         | 4              | 5              | ТТРLАТЕ<br>Госномер |
|----|--------------------------------|-------|-----------------------|---------------------------|----------------|----------------|---------------------|
| 1  | (Объединен с<br>134315) КИРОВ  | 5432  | 18.09.2013<br>0:00:00 | мопед                     | ДЕЛЬТА         | ДЕЛЬТА         | AK30                |
| 2  | 1 ОМ<br>КЕРЧЕНСКОГО            | 3804  | 30.10.2013<br>0:00:00 | мотоцикл                  | ЯВА350         | ЯВА350         | КРД4                |
| 3  | 1 ом<br>Керченского            | 375   | 03.02.2014<br>0:00:00 | ЛЕГКОВОЙ<br>АВТОТРАНСПОРТ | BA32107        | BA32107        | AK83                |
| 4  | 2 ОМ<br>КЕРЧЕНСКОГО            | 3378  | 16.09.2013<br>0:00:00 | мотоцикл                  | JAWA           | JAWA - 350     | 7626                |
| 5  | АВДЕЕВСКИЙ<br>ГОВД ДОНЕЦКО     | 4152  | 06.09.2013<br>0:00:00 | ЛЕГКОВОЙ<br>АВТОТРАНСПОРТ | 3A3 - 1102     | 3A3 - 1102     | AH16                |
| 6  | АВДЕЕВСКИЙ<br>ГОВД ДОНЕЦКО     | 5117  | 09.11.2013<br>0:00:00 | ГОСЗНАК АМТ               |                |                | AH40                |
| 7  | АВДЕЕВСКИЙ<br>ГОВД ДОНЕЦКО     | 5122  | 09.11.2013<br>0:00:00 | мотоцикл                  | GEON GN 150-11 | GEON GN 150-11 | AH62                |
| 8  | АВДЕЕВСКИЙ<br>ГОВД ДОНЕЦКО     | 369   | 28.01.2014<br>0:00:00 | ЛЕГКОВОЙ<br>АВТОТРАНСПОРТ | BA3 - 21070    | BA3 - 21070    | 0306                |
| 9  | АВТОЗАВОДСКОЙ<br>РОВД Г.КРЕМЕН | 9338  | 12.08.2013<br>0:00:00 | мотороллер                | SUZUKI         | SUZUKI         | BI972               |
| 10 | АВТОЗАВОДСКОЙ<br>РОВД Г.КРЕМЕН | 10048 | 29.08.2013<br>0:00:00 | ЛЕГКОВОЙ<br>АВТОТРАНСПОРТ | BA3            | BA3 - 21101    | BIO3E               |
| 11 | АВТОЗАВОДСКОЙ<br>РОВД Г.КРЕМЕН | 10270 | 03.09.2013<br>0:00:00 | ЛЕГКОВОЙ<br>АВТОТРАНСПОРТ | MAZDA          | MAZDA          | BI354               |
| •  |                                |       |                       |                           |                |                | •                   |

### Описание области:

В данной области в виде табличного списка отображается вся имеющаяся в файле информация.

При двойном щелчке левой кнопкой мыши по названию столбца появляется окно Поле 8, где присутствует возможность изменить название и тип данных для записей выбранного столбца.

#### 📵 Назаметку

Варианты названий и типов данных, доступных пользователю в окне <u>Поле</u> 8, будут отличаться в зависимости от того, активирован ли флажок **Оперативный журнал**.

#### 🐠 Внимание

Итоговая таблица розыска в СУБД PostgreSql создается только на основе столбцов, для которых заданы определения (название и тип данных).

Информация из столбцов с незаданными определениями (названием и типом данных) при конвертировании не будет перенесена из исходного документа в итоговую таблицу!

При нажатии кнопки Искать поля записи в списке будут подсвечены следующим образом:

- зеленые информация в поле соответствует заданному типу для данного поля;
- красные информация в поле не соответствует заданному типу для данного поля;
- черные информация может быть любой, тип для данного поля не накладывает никаких ограничений (или же тип не задан).

#### Фильтровать данные

Изображение 🔽 Фильтровать данные

5

| Тип         | Флажок                                                                                                    |
|-------------|----------------------------------------------------------------------------------------------------|
| Описание    | Задает признак фильтрации строк, поля которых содержат данные, не соответствующие<br>заданным для этих полей типам. |
| Возможные   | • Включен. При этом строки с несоответствующими данными будут отфильтрованы.                                        |
| значения    | • Выключен. При этом фильтрация не производится.                                                                    |
| Значение по | Выключен                                                                                                    |
| умолчанию   |                                                                                                    |

### Оперативный журнал

| Изображение | 🗌 Оперативный журнал |
|-------------|----------------------|
| Тип         | Флажок               |
| Описание    | Задает признак п     |

Задает признак присвоения типа «Оперативный журнал» для данного списка. Структура итоговой таблицы в СУБД PostgreSQL будет соответствовать структуре шаблона «Таблица оперативного розыска».

|                          | 🕄 На заметку                                                                                                    |
|--------------------------|----------------------------------------------------------------------------------------------------|
|                          | При активировании или снятии флажка Оперативный журнал будет выведено окно следующего вида:                                                                                                    |
|                          | Подтверждение X<br>Смена типа журнала уничтожит существующие определения. Продолжить?                                                                                                    |
|                          |                                                                                                    |
|                          | При нажатии кнопки <b>Yes</b> программа автоматически удалит все заданные пользователем<br>определения (название и тип данных) для столбцов. После этого столбцы должны быть<br>заново определены пользователем, иначе информация из них при конвертировании не<br>будет перенесена в итоговую таблицу!<br>После активирования или снятия флажка <b>Оперативный журнал</b> целесообразным будет<br>использование кнопки <b>Искать поля</b> для автоматического задания программой<br>определений (названия и типа данных) столбцам формата даты и гос. номера. |
| Возможные<br>значения    | <ul> <li>Включен. При этом структура итоговой таблицы в СУБД PostgreSQL будет соответствовать<br/>структуре шаблона «Таблица розыска».</li> </ul>                                                                                                    |
|                          | <ul> <li>Выключен. При этом структура итоговой таблицы в СУБД PostgreSQL останется<br/>произвольно заданной.</li> </ul>                                                                                                    |
| Значение по<br>умолчанию | Выключен                                                                                                    |
| Искать поля              |                                                                                                    |
| Изображение              | Искать поля                                                                                                    |
| Тип                      | Кнопка                                                                                                    |
| Описание                 | Автоматически определяет типы данных и названия для тех столбцов, поля которых (в<br>большинстве своем) содержат информацию одного определенного типа. Как правило,<br>используется для автоматического определения полей, содержащих номерной знак и                                                                                                    |

различные даты.

| В на заметку                                                                                                    |
|----------------------------------------------------------------------------------------------------|
| При нажатии на кнопку Искать поля будет выведено окно следующего вида:                                                                                                    |
| Полтверждение                                                                                                    |
| Поиск полей уничтожит существующие определения. Продолжить?                                                                                                    |
| <u>Y</u> es <u>N</u> o                                                                                                    |
| При нажатии кнопки Yes программа автоматически удалит все заданные пользователем<br>определения (название и тип данных) для всех имеющихся столбцов. Определения для<br>столбцов формата даты и гос. номера. будут заданы программой автоматически. Все<br>остальные столбцы должны быть заново определены пользователем, иначе<br>информация из них при конвертировании не будет перенесена в итоговую таблицу! |
| Использование данной кнопки актуально при первом открытии исходного файла, когда<br>определения столбцам еще не заданы пользователем, а также после активирования<br>или снятия флажка Оперативный журнал.                                                                                                    |

# <sup>–</sup> Блок кнопок «Back - Next - Cancel»

## ■ Back

| Тип      | Кнопка                                                                               |
|----------|--------------------------------------------------------------------------------------|
| Описание | При нажатии на кнопку открывается предыдущее окно (в данном окне кнопка недоступна). |

# ■ Next

| Тип      | Кнопка                                            |
|----------|---------------------------------------------------|
| Описание | При нажатии на кнопку открывается следующее окно. |

# Cancel

| Тип      | Кнопка                                                                 |
|----------|------------------------------------------------------------------------|
| Описание | При нажатии на кнопку данное окно закрывается без сохранения введенных |
|          | параметров.                                                            |

# Окно Поле

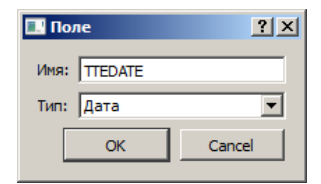

рис. Окно «Поле»

### Назначение

Данное окно предназначено для задания названия и типа полей выбранного столбца.

### 📵 Назаметку

Типы данных, которые будут доступны пользователю в окне <u>Поле</u> <sup>в</sup>, зависят от того, активирован ли флажок Оперативный журнал.

### Откуда можно перейти

• Из окна Excel 1 по двойному щелчку левой кнопкой мыши по названию выбранного столбца.

### Описание элементов окна

#### Поля основной области окна

#### ⊒Имя

| Тип      | Текстовый ввод                                                                                                    |
|----------|----------------------------------------------------------------------------------------------------|
| Описание | Задает название для выбранного столбца. В зависимости от того, активирован ли флажок <b>Оперативный журнал</b> в окне <u>Excel</u> 4, название можно задать произвольно или |
|          | же выорать из выпадающего списка.                                                                                                    |

### ■ Тип/Описание

| Тип                   | Выпадающий список                                                                                                    |
|-----------------------|----------------------------------------------------------------------------------------------------|
| Описание              | Задает тип для выбранного столбца. Название типа не может начинаться с цифры. В<br>зависимости от того, активирован ли флажок <b>Оперативный журнал</b> в окне <u>Excel</u> 4 औ,<br>наборы доступных вариантов типа будут различаться.                                                                                                    |
| Возможные<br>значения | <ul> <li>Флажок Оперативный журнал в окне Excel 4 не активирован:</li> <li>Строка. В поле может содержаться информация любого типа.</li> <li>Число. В поле может содержаться только числовая информация.</li> <li>Дата. В поле может содержаться только информация в формате даты.</li> <li>Госномер. В поле может содержаться только информация в формате государственного номерного знака.</li> </ul> |
|                       | Флажок Оперативный журнал в окне <u>Excel</u> 4 активирован:<br>• Отдел инициатора. В поле содержится название отдела инициатора.                                                                                                    |

• Инициатор. В поле содержатся Ф. И. О. инициатора.

- Телефон инициатора. В поле содержится телефон инициатора.
- Отдел исполнителя. В поле содержится название отдела исполнителя.
- Исполнитель. В поле содержатся Ф. И. О. исполнителя.
- Госномер. В поле содержится информация в формате государственного номерного знака.
- Марка. В поле содержится название марки автотранспорта.
- Цвет. В поле содержится обозначение цвета автотранспорта.
- Категория цвета. В поле содержится обозначение категории цвета автотранспорта.
- Модель. В поле содержится обозначение модели автотранспорта.
- Комментарий. В поле содержатся необходимые комментарии.
- Дата конца. В поле содержится дата окончания поисков данного автотранспорта.
- Дата начала. В поле содержится дата начала поисков данного автотранспорта.
- Приоритет. В поле содержится информация о приоритете поисков данного автотранспорта.

#### <sup>–</sup> Блок кнопок «ОК - Cancel»

### ■OK

| Тип      | Кнопка                                                                            |
|----------|-----------------------------------------------------------------------------------|
| Эписание | При нажатии на кнопку данное окно закрывается с сохранением введенных параметров. |

### Cancel

| Тип      | Кнопка                                                                             |
|----------|------------------------------------------------------------------------------------|
| Описание | При нажатии на кнопку данное окно закрывается без сохранения введенных параметров. |

# **Окно PostgreSQL**

| PosgreSQL         Budiepure паранетры подключения         Xor::       127.0.0.1         Top::       5432         Nore::       postgreSit         Tapono::       postgreSit         Spin::       Tables_XLS         Teönnua:       Oper | 🔜 Импорт Х               | ۵.5 <u>۲</u> )                   |
|----------------------------------------------------------------------------------------------------|--------------------------|----------------------------------|
| Хост:       127.0.0.1         Порт:       5432         Логин:       postgres         Пароль:       postgres         БД:       Tables_XLS         Таблица:       Oper                                                                   | <b>PosgreS(</b><br>Выбер | QL<br>рите параметры подключения |
| XdCr:       12/0.0.1         Topr:       5432         Лorин:       postgres         БД:       Tables_XLS         Ta6лица:       Oper                                                                                                   | N                        |                                  |
| Norri:       5432         Aorui:       postgres         BJR:       Tables_XLS         Ta6nuua:       Oper                                                                                                    | XOCT:                    | 127.0.0.1                        |
| Логин:       postgres         Пароль:       postgres         5Д:       Tables_XLS         Таблица:       Oper                                                                                                    | Порт:                    | 5432                             |
| Пароль:         postgres           БД:         Tables_XLS           Таблица:         Орег                                                                                                    | Логин:                   | postgres                         |
| БД: Tables_XLS<br>Taблица: Орег                                                                                                    | Пароль:                  | postgres                         |
| Таблица: Орег                                                                                                    | БД:                      | Tables_XLS                       |
| < Back Next > Cancel                                                                                                    | Таблица:                 | Oper                             |
| < Back Next > Cancel                                                                                                    |                          |                                  |
| < Back Next > Cancel                                                                                                    |                          |                                  |
| < Back Next > Cancel                                                                                                    |                          |                                  |
| <back next=""> Cancel</back>                                                                                                    |                          |                                  |
| < Back Next > Cancel                                                                                                    |                          |                                  |
| < Back Next > Cancel                                                                                                    |                          |                                  |
| < Back Next > Cancel                                                                                                    |                          |                                  |
| < Back Next > Cancel                                                                                                    |                          |                                  |
| < Back Next > Cancel                                                                                                    |                          |                                  |
| < Back Next > Cancel                                                                                                    |                          |                                  |
| < Back Next > Cancel                                                                                                    |                          |                                  |
| < Back Next > Cancel                                                                                                    |                          |                                  |
| < Back Mext > Cancel                                                                                                    |                          |                                  |
| < Back Next > Cancel                                                                                                    |                          |                                  |
| - Entry Cleves Concer                                                                                                    |                          | < Back Next > Cancel             |
|                                                                                                    |                          |                                  |

#### рис. Окно «PostgreSQL»

### Назначение

Данное окно предназначено для задания параметров подключения к СУБД PostgreSQL и создания итоговой таблицы хранения данных.

### Откуда можно перейти

• Из окна Excel 4 по нажатию кнопки Next.

### Описание элементов окна

### Поля основной области окна

### ■ Хост

| Тип                      | Числовой ввод                                                               |
|--------------------------|-----------------------------------------------------------------------------|
| Описание                 | Задает имя или IP-адрес компьютера, на котором установлена СУБД PostgreSQL. |
| Значение по<br>умолчанию | localhost                                                                   |

| Тип         | Числовой ввод                                   |
|-------------|-------------------------------------------------|
| Описание    | Задает номер порта для связи с СУБД PostgreSQL. |
| Значение по | 5432                                            |

Значение по умолчанию

# 📵 На заметку

Порт для связи с PostgreSQL задается на этапе установки данной СУБД..

### 🖃 Логин

| Тип                      | Текстовый ввод                             |
|--------------------------|--------------------------------------------|
| Описание                 | Задает имя пользователя в СУБД PostgreSQL. |
| Значение по<br>умолчанию | postgres                                   |

| 🕄 На заметку                                                         |
|----------------------------------------------------------------------|
| Имя пользователя PostgreSQL задается на этапе установки данной СУБД. |

### 🗉 Пароль

| Тип<br>Описание          | Текстовый ввод<br>Задает пароль для данного пользователя в СУБД PostgreSQL |
|--------------------------|----------------------------------------------------------------------------|
| Значение по<br>умолчанию | postgres                                                                   |
|                          | 🚯 На заметку                                                               |

Пароль пользователя PostgreSQL задается на этапе установки данной СУБД.

## ΒБД

| Тип<br>Описание          | <b>Текстовый ввод</b><br>Задает название базы данных в PostgreSQL, где будет создана итоговая таблица<br>хранения данных.                                                                                                    |
|--------------------------|----------------------------------------------------------------------------------------------------|
| Значение по<br>умолчанию | Tables                                                                                                    |
|                          | База данных должна быть предварительно создана. Значение данного поля должно в точности совпадать с названием созданной ранее базы данных! Подробности создания базы данных в PostgreSQL изложены в главе Создание базы данных в PostgreSQL изложены в главе Создание базы данных в |

### 🗉 Таблица

| Тип                      | Текстовый ввод                                    |
|--------------------------|---------------------------------------------------|
| Описание                 | Задает название итоговой таблицы хранения данных. |
| Значение по<br>умолчанию | oper                                              |

### <sup>—</sup> Блок кнопок «Back - Next - Cancel»

### ■ Back

| Тип      | Кнопка                                             |
|----------|----------------------------------------------------|
| Описание | При нажатии на кнопку открывается предыдущее окно. |

### ■ Next

| Тип      | Кнопка                                                                           |
|----------|----------------------------------------------------------------------------------|
| Описание | При нажатии на кнопку происходит импорт данных в PostgreSQL и открывается окно с |
|          | информацией о результате импорта.                                                |

### Cancel

| Тип      | Кнопка                                                                             |
|----------|------------------------------------------------------------------------------------|
| Описание | При нажатии на кнопку данное окно закрывается без сохранения введенных параметров. |

# Создание базы данных в PostgreSQL

Перед использованием ПО «ImportXLS» необходимо создать базу данных в СУБД PostgreSQL (при отсутствии таковой базы). В созданной базе данных будут размещаться таблицы, сконвертированные из соответствующих файлов формата «XLS» или «XLSX».

## 📵 На заметку

При наличии подходящей базы данных в СУБД PostgreSQL можно указать ее название в поле БД окна <u>PostgreSQL</u> 10. В этом случае создавать дополнительные базы данных не требуется.

# **∍Шаг 1**.

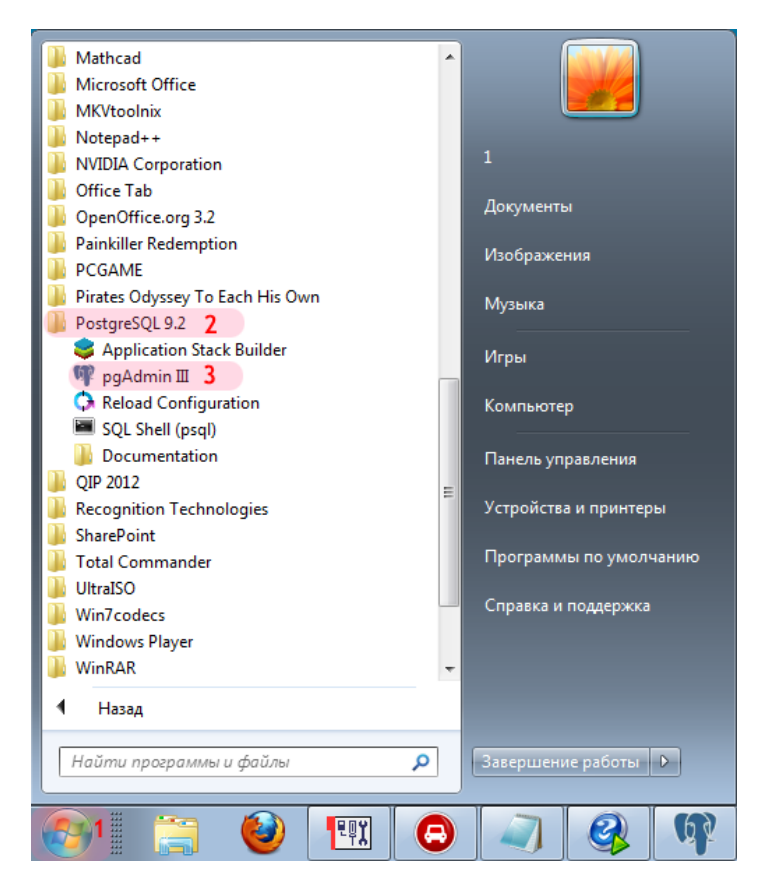

- 1. Откройте меню «Пуск» на рабочем столе.
- 2. Выберите каталог «PostgreSQL X.X» (в данном примере «PostgreSQL 9.2»).
- 3. Запустите «pgAdmin III».

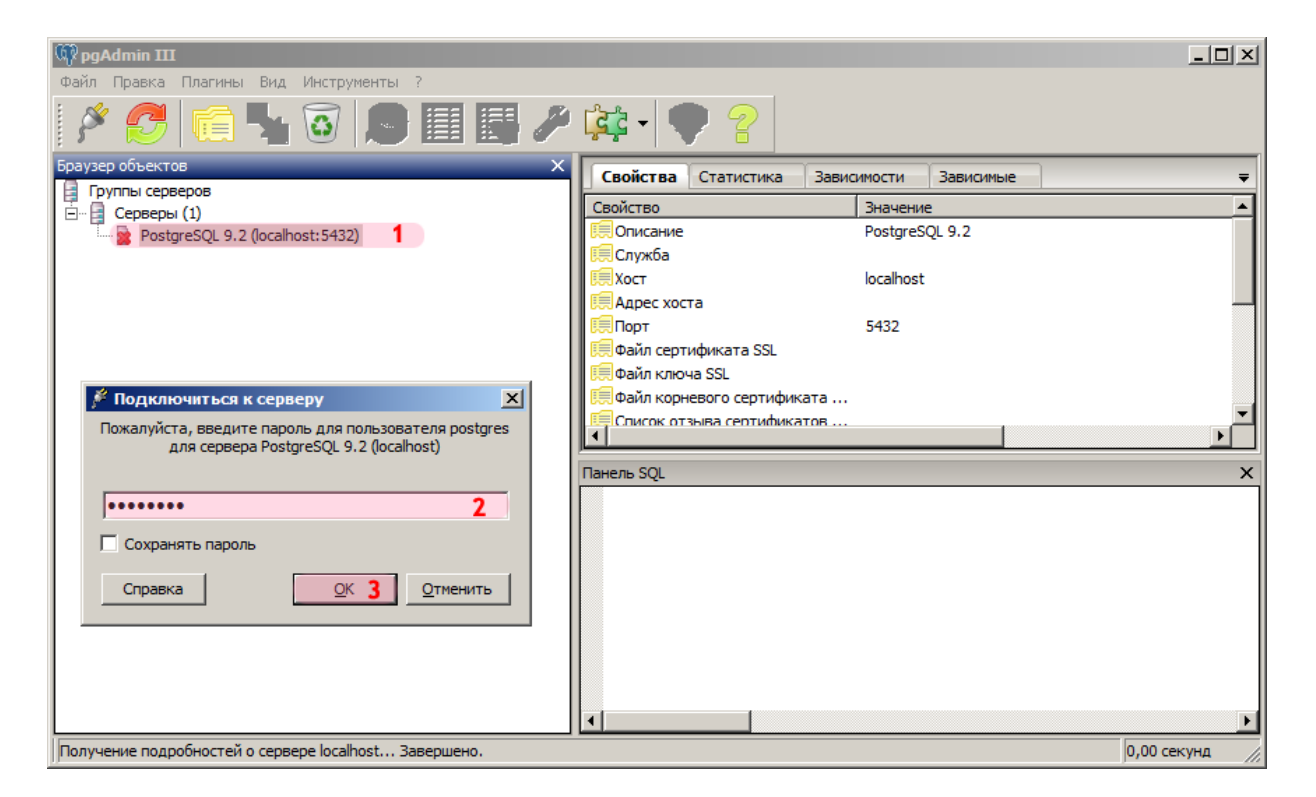

1. Дважды щелкните левой кнопкой мыши по каталогу «PostgreSQL X.X» (в данном примере «PostgreSQL 9.2»).

2. Введите пароль для пользователя PostgreSQL (в данном примере - для пользователя «postgres»).

### 🕄 На заметку

Имя пользователя и пароль задаются на этапе установки СУБД PostgreSQL.

3. Нажмите кнопку «ОК».

# ∎Шаг 3.

| 🕅 pgAdmin III                                    |                                           |
|--------------------------------------------------|-------------------------------------------|
| Файл Правка Плагины Вид Инструменты ?            |                                           |
| 🎽 🤌 🛃 🐘 🎤                                        | 🙀 - 🗣 💡                                   |
| Браузер объектов 🛛 🗙 🗙                           | Свойства Статистика Зависимости Зависимые |
| 🗐 Группы серверов                                |                                           |
| Ervers (1)                                       | Ваза данных Бладелец Комментарии          |
| PostgreSQL Database Server 8.3 (localhost:5432)  | U DBASE postgres                          |
| Е. Серверы (1)                                   | Journals postgres                         |
| PostgreSQL 9.2 (localhost: 5432)                 | Mobile postgres                           |
| ⊞ Базы данных (6)                                | U Tables postgres                         |
| ±Ца Гарличные прост Обновить                     | UIS postgres                              |
| Новая база данных 2                              | U postgres postgres                       |
|                                                  |                                           |
| Отчёты 🕨                                         |                                           |
|                                                  |                                           |
|                                                  |                                           |
|                                                  | Панель SQL X                              |
|                                                  |                                           |
|                                                  |                                           |
|                                                  |                                           |
|                                                  |                                           |
|                                                  |                                           |
|                                                  |                                           |
|                                                  |                                           |
|                                                  |                                           |
|                                                  |                                           |
|                                                  |                                           |
| Получение подробностей о базах данных Завершено. | 0,00 секунд //                            |

- 1. Щелкните правой кнопкой мыши на вкладке «Базы данных». 2. Выберите пункт «Новая база данных...».

# ∍Шаг 4.

| Свойства Определение Переменные Привилегии Метки безопасности SQL |    |
|-------------------------------------------------------------------|----|
|                                                                   |    |
| Имя Tables_XLS 1                                                  |    |
| DID                                                               | -  |
| Владелец postgres 2                                               | -  |
| Комментарий                                                       | 1  |
| Справка Отмени                                                    | гь |

1. В поле «Имя» введите название новой базы данных (в данном примере «Tables\_XLS»).

2. В поле «Владелец» выберите из выпадающего списка имя пользователя PostgreSQL (в данном примере «postgres»). 3. Нажмите кнопку «ОК».

# ∍Шаг 5.

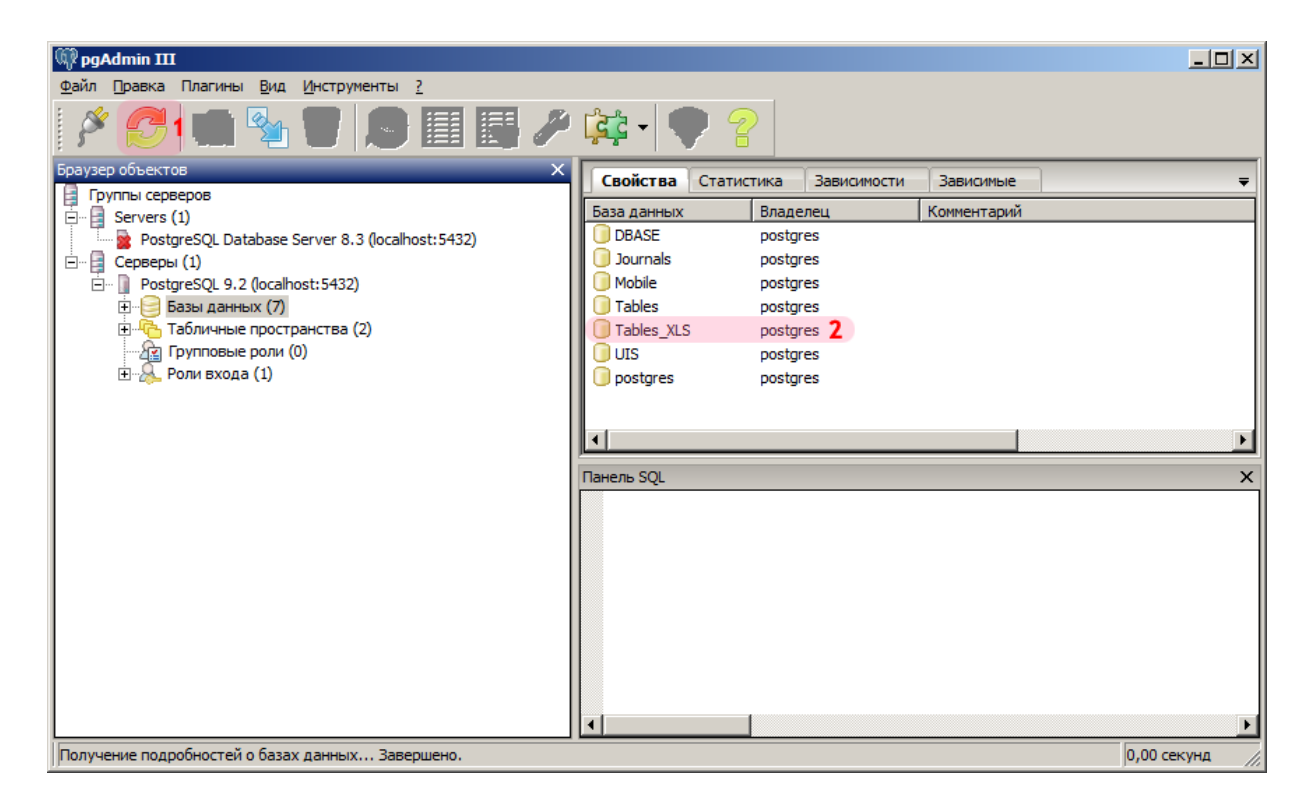

1. Нажмите кнопку «Обновить».

2. Убедитесь в том, что созданная база данных (в данном примере «Tables\_XLS») появилась в списке баз данных.

Создание базы данных в PostgreSQL успешно завершено.

# Предметный указатель

ПО «ImportXLS» Окно Excel 4 Окно PostgreSQL 10 Окно Поле 8 Создание базы данных в PostgreSQL 13